# Начало работы со считывателем для смарт-карт Рутокен SCR 3001

- Общая информация
- Подключение считывателя к компьютеру
- Подключение смарт-карты к считывателю
- Значения индикаторов считывателя
- Работа со считывателем в ОС Windows
  - О Проверка работы считывателя
    - Определение версии прошивки считывателя
- Работа со считывателем в ОС Linux
  - Проверка работы считывателя
  - Определение версии прошивки считывателя
- Работа со считывателем в macOS
  - <sup>о</sup> Проверка работы считывателя
  - Определение версии прошивки считывателя

## Общая информация

Считыватель для смарт-карт Рутокен SCR 3001 является устройством для чтения и записи смарт-карт.

Считыватель совместим с операционными системами: Windows, macOS и Linux.

Внешний вид считывателя представлен на иллюстрации:

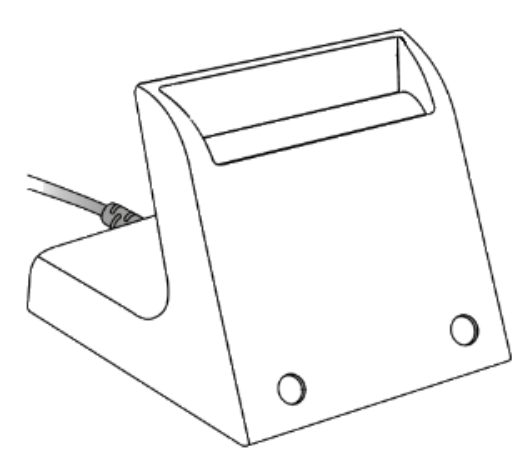

## Подключение считывателя к компьютеру

Подключите считыватель к USB-порту компьютера.

## Подключение смарт-карты к считывателю

Вставьте смарт-карту в считыватель. Корректный способ представлен на иллюстрации:

Обратите внимание на положение чипа смарт-карты.

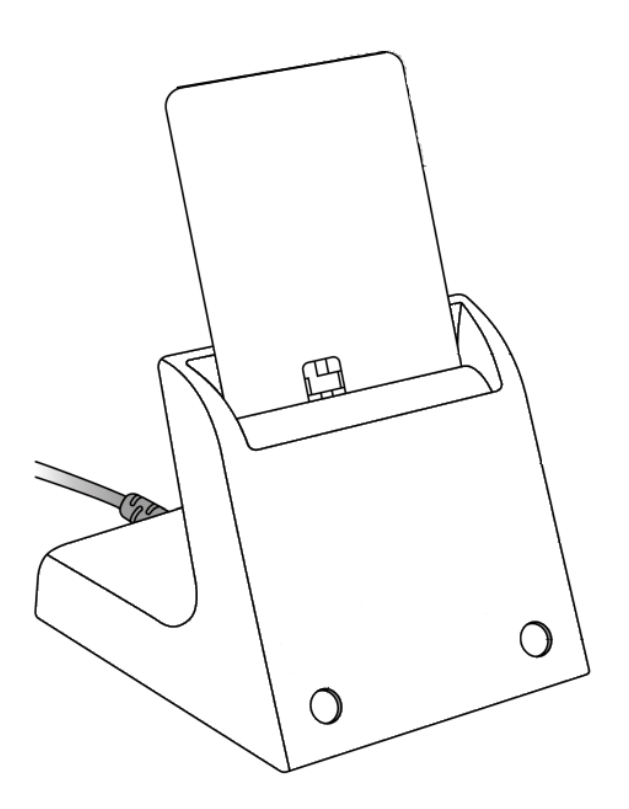

## Значения индикаторов считывателя

Индикаторы работы считывателя и смарт-карты расположены на передней части корпуса считывателя:

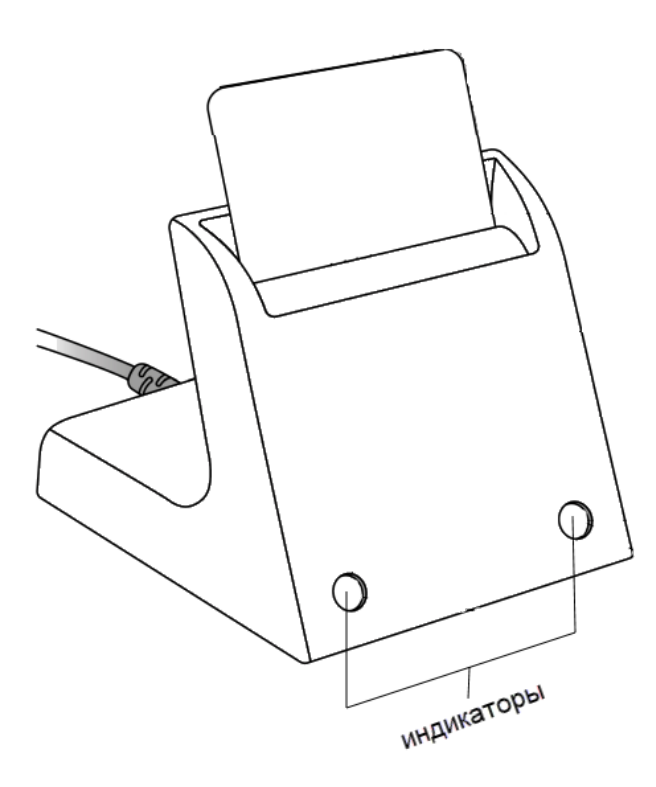

Левый индикатор показывает текущее состояние считывателя, правый — смарт-карты.

Состояния индикаторов и их значения представлены в таблице:

| Левый индикатор                                                                                                    | Правый индикатор                                                                                                    |  |  |
|----------------------------------------------------------------------------------------------------|----------------------------------------------------------------------------------------------------|--|--|
| <ul> <li>не горит (считыватель не подключен к компьютеру)</li> <li>мигает (проблема со считывателем)</li> <li>горит (считыватель подключен к компьютеру)</li> </ul> | <ul> <li>не горит (смарт-карта не подключена к компьютеру)</li> <li>мигает (происходит обмен данными со смарт-картой)</li> <li>мигает с длинными интервалами (проблема со смарт-картой)</li> <li>горит (смарт-карта подключена к компьютеру)</li> </ul> |  |  |

## Работа со считывателем в OC Windows

## Проверка работы считывателя

Чтобы проверить работу считывателя:

- 1. Откройте Диспетчер устройств.
- 2. Рядом с пунктом Устройства чтения смарт-карт щелкните по галочке. Откроется список подключенных устройств.

| 🛃 Диспетчер устройств — |                                            |  | × |     |
|-------------------------|--------------------------------------------|--|---|-----|
| Файл                    | Действие Вид Справка                       |  |   |     |
|                         |                                            |  |   |     |
|                         |                                            |  |   | _   |
| >                       | Athena MicroSD SmartCard Readers           |  |   | ^   |
| >                       | 🔐 DVD-дисководы и дисководы компакт-дисков |  |   | - 6 |
| >                       | Аудиовходы и аудиовыходы                   |  |   |     |
| >                       | 🜉 Видеоадаптеры                            |  |   |     |
| >                       | 📕 Встроенное ПО                            |  |   |     |
| >                       | 🚤 Дисковые устройства                      |  |   |     |
| >                       | 🕡 Звуковые, игровые и видеоустройства      |  |   |     |
| >                       | <u>ша</u> Клавиатуры                       |  |   |     |
| >                       | Компоненты программного обеспечения        |  |   |     |
| >                       | 💻 Компьютер                                |  |   |     |
| >                       | 📷 Контроллеры IDE ATA/ATAPI                |  |   |     |
| >                       | 🏺 Контроллеры USB                          |  |   |     |
| >                       | 🍇 Контроллеры запоминающих устройств       |  |   |     |
| >                       | 🛄 Мониторы                                 |  |   |     |
| >                       | 📗 Мыши и иные указывающие устройства       |  |   |     |
| >                       | 📇 Очереди печати                           |  |   |     |
| >                       | > 🛱 Порты (СОМ и LPT)                      |  |   |     |
| >                       | 📱 Программные устройства                   |  |   |     |
| >                       | 🔲 Процессоры                               |  |   |     |
| >                       | 🚍 Сетевые адаптеры                         |  |   |     |
| >                       | 🏣 Системные устройства                     |  |   |     |
| >                       | 💶 Смарт-карты                              |  |   |     |
| >                       | 🛺 Устройства HID (Human Interface Devices) |  |   |     |
| >                       | 🚡 Устройства обработки изображений         |  |   |     |
| >                       | 📮 Устройства чтения смарт-карт             |  |   | ~   |
| ,                       |                                            |  |   |     |

3. Два раза щелкните по верхней строке Устройство чтения смарт-карт Microsoft Usbccid (WUDF). Откроется окно со свойствами считывателя.

| 🗸 📊 Устройства чтения смарт-карт                        |  |
|---------------------------------------------------------|--|
| 🔒 Aktiv Co. IFD Handler                                 |  |
| 🔒 Aktiv Co. IFD Handler                                 |  |
| 📕 Aktiv Co. IFD Handler                                 |  |
| 📕 Устройство чтения смарт-карт Microsoft Usbccid (WUDF) |  |
| 🚽 Устройство чтения смарт-карт Microsoft Usbccid (WUDF) |  |

4. Перейдите на вкладку Сведения.

5. В раскрывающемся списке Свойства выберите пункт ИД оборудования.

| Свойства: Устройство чтения смарт-карт Microsoft Usbccid (W 🛛 🗙 |  |  |  |
|-----------------------------------------------------------------|--|--|--|
| Общие Драйвер Сведения События                                  |  |  |  |
| Устройство чтения смарт-карт Microsoft Usbccid (WUDF)           |  |  |  |
| Свойство                                                        |  |  |  |
| ИД оборудования 🗸                                               |  |  |  |
| Значение                                                        |  |  |  |
| USB\VID_0A89&PID_0069&REV_0511                                  |  |  |  |
| USB\VID_0A89&PID_0069                                           |  |  |  |
|                                                                 |  |  |  |
|                                                                 |  |  |  |
|                                                                 |  |  |  |
|                                                                 |  |  |  |
|                                                                 |  |  |  |
|                                                                 |  |  |  |
|                                                                 |  |  |  |
|                                                                 |  |  |  |
|                                                                 |  |  |  |
| ОК Отмена                                                       |  |  |  |

В поле Значение отобразится строка "USB\VID\_0A89&PID\_0069&REV\_0511".

#### Определение версии прошивки считывателя

Чтобы определить текущую версию прошивки считывателя:

- 1. Откройте Диспетчер устройств.
- 2. Рядом с пунктом Устройства чтения смарт-карт щелкните по галочке. Откроется список подключенных устройств.
- 3. Два раза щелкните по верхней строке Устройство чтения смарт-карт Microsoft Usbccid (WUDF). Откроется окно со свойствами
- считывателя.
- 4. Перейдите на вкладку Сведения.
- 5. В раскрывающемся списке Свойство выберите пункт ИД оборудования.

| В | опле Значение указана версия прошивки считывателя (на иллюстрации версия прошивки 5.11). |                                |  |  |  |
|---|------------------------------------------------------------------------------------------|--------------------------------|--|--|--|
|   |                                                                                          | Значение                       |  |  |  |
|   |                                                                                          | USB\VID_0A89&PID_0069&REV_0511 |  |  |  |
|   |                                                                                          | USB\VID_0A89&PID_0069          |  |  |  |
|   |                                                                                          |                                |  |  |  |

## Работа со считывателем в OC Linux

### Проверка работы считывателя

Чтобы проверить работу считывателя, подключите его к компьютеру и введите команду:

pcsc\_scan

Если в результате выполнения команды отобразится название модели считывателя Aktiv Rutoken SCR 3001 Reader, то значит он работает корректно.

```
Compiled with PC/SC lite version: 1.8.10
Using reader plug'n play mechanism
Scanning present readers...
0: Aktiv Rutoken SCR 3001 Reader 00 00
Mon Jan 18 01:42:14 2021
Reader 0: Aktiv Rutoken SCR 3001 Reader 00 00
  Card state: Card inserted,
  ATR: 3B 9C 97 80 11 40 52 75 74 6F 6B 65 6E 45 43 50 73 63 C0
ATR: 3B 9C 97 80 11 40 52 75 74 6F 6B 65 6E 45 43 50 73 63 C0
+ TS = 3B --> Direct Convention
+ T0 = 9C, Y(1): 1001, K: 12 (historical bytes)
 TA(1) = 97 --> Fi=512, Di=64, 8 cycles/ETU
    500000 bits/s at 4 MHz, fMax for Fi = 5 MHz => 625000 bits/s
 TD(1) = 80 --> Y(i+1) = 1000, Protocol T = 0
 TD(2) = 11 --> Y(i+1) = 0001, Protocol T = 1
 TA(3) = 40 --> IFSC: 64
 Historical bytes: 52 75 74 6F 6B 65 6E 45 43 50 73 63
  Category indicator byte: 52 (proprietary format)
+ TCK = C0 (correct checksum)
Possibly identified card (using /usr/share/pcsc/smartcard_list.txt):
        NONE
find: `/home/dmitrieva/.cache/smartcard_list.txt': No such file or directory
Your card is not present in the database.
Please submit your unknown card at:
http://smartcard-atr.appspot.com/parse?ATR=3B9C978011405275746F6B656E4543507363C
Если в результате выполнения команды отобразились строки "Scanning present readers...Waiting for the first reader...", то необходимо внести в
конфигурационный файл info.plist запись о считывателе.
               :~$ pcsc_scan
```

V 1.4.22 (c) 2001-2011, Ludovic Rousseau <ludovic.rousseau@free.fr> Compiled with PC/SC lite version: 1.8.10 Using reader plug'n play mechanism Scanning present readers... Waiting for the first reader...

Для изменения файла info.plist необходимы права администратора.

Чтобы внести изменение в конфигурационный файл info.plist.

1. Найдите этот файл на компьютере. Путь до файла: /usr/lib/pcsc/drivers/ifd-ccid.bundle/Contents

| 😣 🖨 🗊 Contents   |                             |            |                 |                   |  |  |
|------------------|-----------------------------|------------|-----------------|-------------------|--|--|
| < > 🖪 usr lib po | csc drivers ifd-ccid.bundle | Contents   |                 | Q = :::           |  |  |
| Places           |                             | 113        |                 |                   |  |  |
| 🛇 Recent         |                             |            |                 |                   |  |  |
| 🏦 Home           | Linux                       | Info.plist | Info.plist.save | Info.plist.save.1 |  |  |
| 🛅 Desktop        |                             |            |                 |                   |  |  |
| Documents        |                             |            |                 |                   |  |  |
| Downloads        |                             |            |                 |                   |  |  |
| d Music          |                             |            |                 |                   |  |  |
| D Pictures       |                             |            |                 |                   |  |  |
| 🛱 Videos         |                             |            |                 |                   |  |  |
| 🗑 Trash          |                             |            |                 |                   |  |  |
| Devices          |                             |            |                 |                   |  |  |
| Computer         |                             |            |                 |                   |  |  |
| Network          |                             |            |                 |                   |  |  |
| 🗗 Browse Network |                             |            |                 |                   |  |  |

- 2. Откройте файл info.plist в любом текстовом редакторе.
- 3. Найдите массив <key>ifdVendorID</key> и добавьте в него строку <string>0x0A89</string>.
- Найдите массив <key>ifdProductID</key> и добавьте в него строку <string>0x0069</string>.

- 5. Найдите массив <key>ifdFriendlyName</key> и добавьте в него строку <string>Aktiv Rutoken SCR 3001 Reader</string>.
- 6. Сохраните изменения в файле info.plist.
- 7. Отключите считыватель от компьютера.
- 8. Перезагрузите систему.
- 9. Подключите считыватель к компьютеру и снова проверьте работу считывателя.

#### Определение версии прошивки считывателя

Чтобы определить версию прошивки считывателя, подключите его к компьютеру и введите команду:

lsusb -v

В результате в строке bcdDevice отобразится версия прошивки считывателя (на иллюстрации версия прошивки 5.11).

| :~\$ lsusb                 | - v                            |
|----------------------------|--------------------------------|
| Bus 001 Device 003: ID 0a8 | 9:0069                         |
| Couldn't open device, some | information will be missing    |
| Device Descriptor:         |                                |
| bLength 1                  | 8                              |
| bDescriptorType            | 1                              |
| bcdUSB 2.0                 | 0                              |
| bDeviceClass               | 0 (Defined at Interface level) |
| bDeviceSubClass            | 0                              |
| bDeviceProtocol            | 0                              |
| bMaxPacketSize0 6          | 4                              |
| idVendor 0x0a8             | 9                              |
| idProduct 0x006            | 9                              |
| bcdDevice 5.1              | 1                              |
| iManufacturer              | 1                              |
| iProduct                   | 2                              |
| iSerial                    | 0                              |
| <b>bNumConfigurations</b>  | 1                              |
| Configuration Descriptor   | :                              |
| bLength                    | 9                              |
| bDescriptorType            | 2                              |
| wTotalLength               | 93                             |
| bNumInterfaces             | 1                              |
| bConfigurationValue        | 1                              |
| iConfiguration             | 0                              |
| bmAttributes 0             | x80                            |
| (Bus Powered)              |                                |
| MaxPower                   | 100mA                          |

## Работа со считывателем в macOS

## Проверка работы считывателя

Чтобы проверить работу считывателя:

- 1. Подключите считыватель для смарт-карт к компьютеру.
- 2. Откройте программу Launchpad.

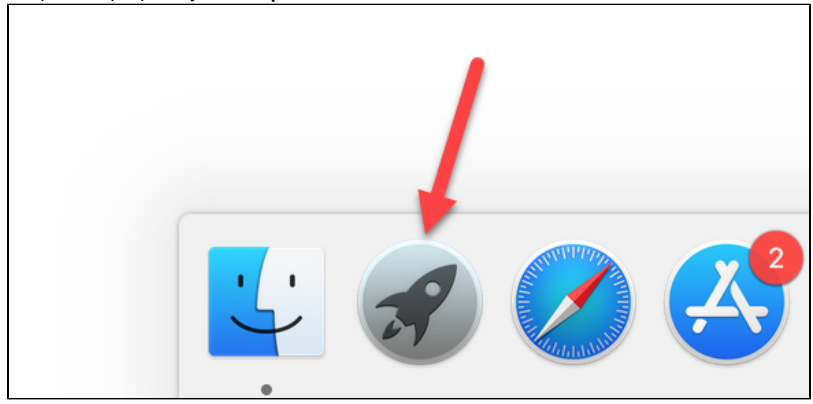

3. В строке поиска введите слово "информация" ("information").

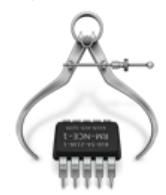

- 4. Откройте программу Информация о системе (System Information).
- 5. На боковой панели окна программы выберите пункт USB.
- 6. Для считывателя в окне программы отобразится название модели считывателя и информация о нем.

| ~ |                            |                    | ~                  |
|---|----------------------------|--------------------|--------------------|
|   | UTO CUNTERATERE ARE CMART- | CANT ROAKRINGER IN | nahotaet konnektuo |
|   | по очитыватсяв для омарт т |                    |                    |

| • • •                  | MacBook Pro                                                        |   |
|------------------------|--------------------------------------------------------------------|---|
| SAS                    | Структура USB                                                      | ^ |
| SATA                   |                                                                    |   |
| SPI                    | ∨ Шина USB 3.0                                                     |   |
| Thunderbolt/USB4       | Встроенное устройство чтения карт                                  |   |
| USB                    | Встроенная клавиатура Apple / Трекпад                              |   |
| Графика/Мониторы       | V BRCM20702 Hub                                                    |   |
| Диагностика            | Контроллер Bluetooth USB                                           |   |
| Запись дисков          | Rutoken SCR 3001 Reader                                            |   |
| Звук                   |                                                                    |   |
| Камера                 |                                                                    |   |
| Kарты Ethernet         |                                                                    |   |
| Контроллер             | Контроллер Bluetooth USB:                                          |   |
| Память                 |                                                                    |   |
| Параллельный SCSI      | ID продукта: 0x8289                                                |   |
| Принтеры               | ID производителя: 0x05ac (Apple Inc.)                              |   |
| Устройство чтения карт | Версия: 1.50                                                       |   |
| Хранилище              | Празмещения: 0х14330000                                            |   |
| Электропитание         |                                                                    |   |
| ∨ Сеть                 | Rutoken SCR 3001 Reader:                                           |   |
| WWAN                   |                                                                    |   |
| Wi-Fi                  | ID продукта: 0x0069                                                |   |
| Брандмауэр             | ID производителя: 0x0a89                                           |   |
| Размещения             | Версия: 5.11                                                       |   |
| Тома                   | Скорость: До 480 мойт/с                                            |   |
| ✓ Π0                   |                                                                    |   |
| Frameworks             | Допустимый ток (мА): 500                                           |   |
| Журналы                | Потребляемый ток (мА): 100                                         |   |
| Объекты запуска        | Избыточный рабочий ток (мА): 0                                     |   |
| Отключенное ПО         |                                                                    |   |
| ПО принтеров           |                                                                    |   |
| Панели настроек        |                                                                    |   |
| Поддержка RAW          | 💻 MacBook Pro — user > Аппаратное обеспечение > USB > Шина USB 3.0 |   |

7. Если название модели считывателя не отобразилось, то необходимо загрузить и установить библиотеку PKCS#11.

Для того чтобы загрузить библиотеку PKCS#11 перейдите по указанной ссылке и выберите необходимую версию:

#### https://www.rutoken.ru/support/download/pkcs/

| Пользователям macOS ^                         |  |
|-----------------------------------------------|--|
| ↓ Установщик библиотеки rtPKCS11ecp для macOS |  |
| Версия:                                       |  |
| Поддерживаемые ОС:                            |  |

Для установки библиотеки PKCS#11 запустите программу установки библиотеки и следуйте инструкциям, отображающимся на экране. В дополнительных параметрах установщика выберите **Установить считыватель**.

### Определение версии прошивки считывателя

Чтобы определить версию прошивки считывателя:

- 1. Подключите считыватель для смарт-карт к компьютеру.
- 2. Откройте программу Launchpad.
- 3. В строке поиска введите слово "информация" ("information").

- 4. Откройте программу Информация о системе (System Information).
- 5. На боковой панели окна программы выберите пункт USB.
- 6. Для считывателя в окне программы отобразится название модели считывателя и информация о нем.

В поле Версия указана версия прошивки считывателя (на иллюстрации версия прошивки 5.11).

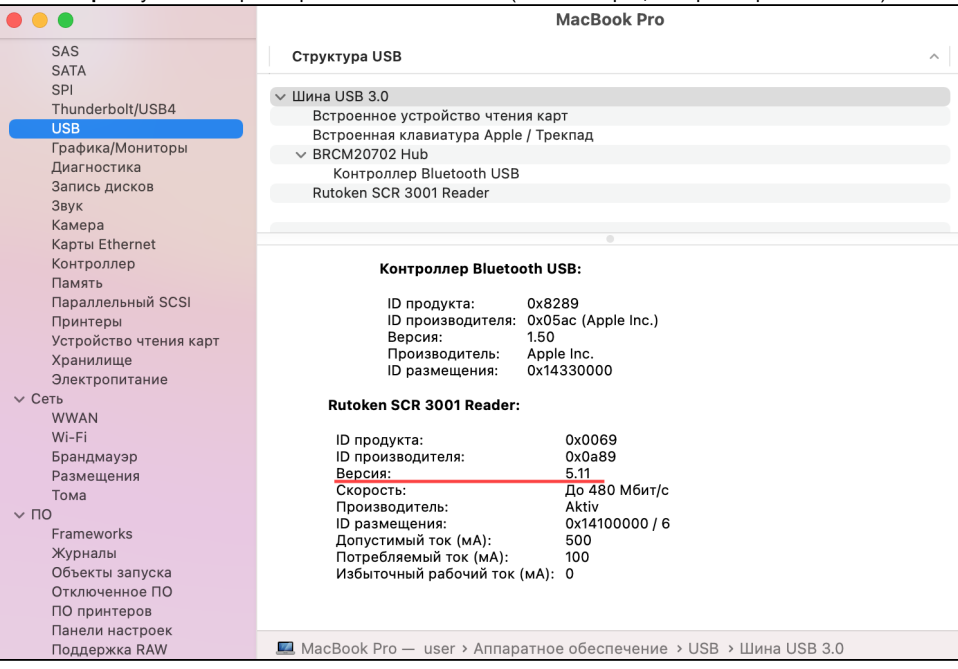